## **GUIDA DOCENTE** Anima un Personaggio

Con questa guida, è possibile pianificare e condurre un laboratorio di un'ora utilizzando Scratch. I partecipanti prenderanno confidenza con la programmazione dando vita ai personaggi con l'animazione.

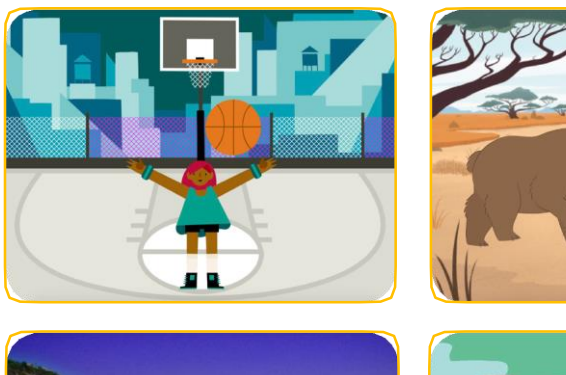

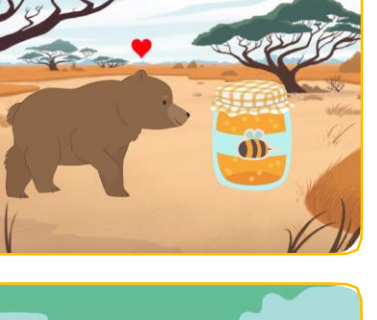

SCR-ATCH

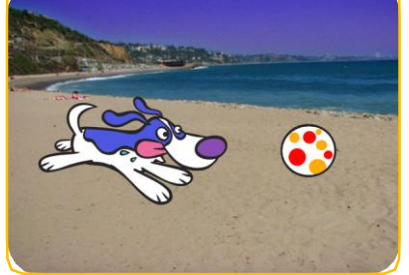

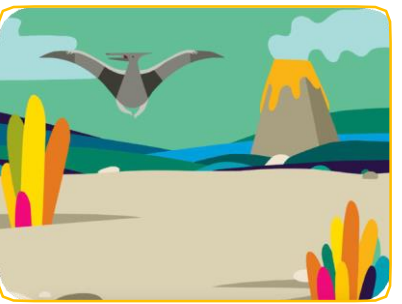

### **Panoramica**

Ecco un possibile programma per un laboratorio di un'ora:

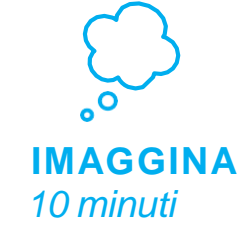

Per prima cosa, riunisci il gruppo per presentare il tema e stimolare idee.

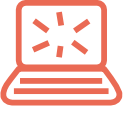

**CREA** 

40 minuti

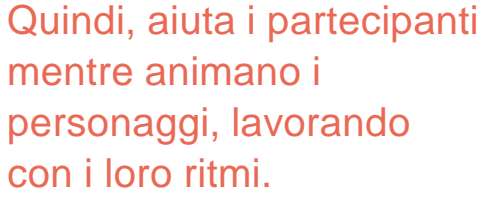

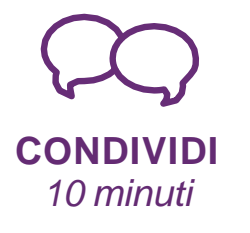

Al termine della sessione, riunisci tutti per condividere e riflettere.

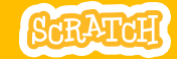

## Preparati per il laboratorio

Usa questa checklist per preparare il laboratorio

### Anteprima del Tutorial

Il tutorial *Anima un Personaggio* mostra ai partecipanti come creare i propri progetti. Visualizza l'esercitazione prima del laboratorio e prova i primi passaggi: <u>scratch.mit.edu/tutorials</u>

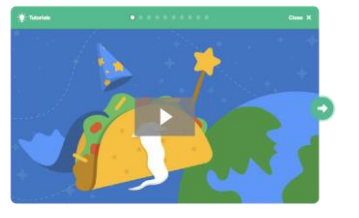

### Stampa le Carte dell'Attività

Stampa qualche set di carte *Anima un personaggio* da mettere a disposizione dei partecipanti durante il laboratorio. **scratch.mit.edu/ideas** 

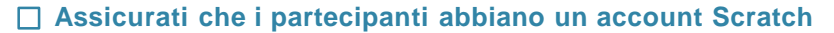

Se hai un *Account Insegnante*, puoi creare gli account per i tuoi studenti, oppure i partecipanti possono ottenere i propri account Scratch su: <u>scratch.mit.edu</u>. Per richiedere un account insegnante, vai su: <u>scratch.mit.edu/educators</u>

### □ Sistema i computer, portatili o tablet

Disporre i computer in modo che i partecipanti possano lavorare individualmente o in coppia. Per usare Scratch, i computer devono essere collegati ad Internet.

### Collega un computer con proiettore o monitor di grandi dimensioni (o una LIM)

Puoi utilizzare un proiettore per mostrare esempi e dimostrare come iniziare.

# Immagina

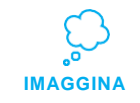

Inizia raccogliendo i partecipanti per introdurre il tema e stimolare idee per i progetti.

### Attività di riscaldamento: Personaggi favoriti

Riunisci il gruppo in un cerchio. Chiedi a ciascun partecipante di dire il proprio nome, quindi condividere un personaggio preferito di un libro, un film o un programma televisivo e una o due cose preferite su quel personaggio.

### Fornire idee e ispirazione

Per nuove idee, guarda il video *Anima un Personaggio* all'inizio del tutorial. Il video mostra una varietà di progetti per suscitare idee e ispirazione.

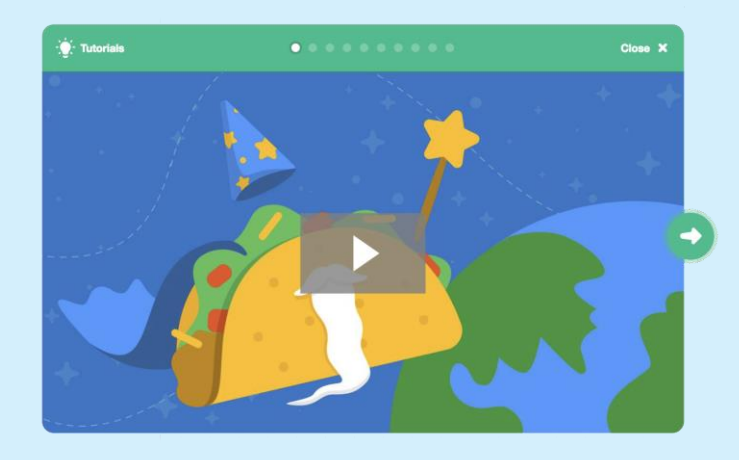

Vai su scratch.mit.edu/ideas

3

🌔 👋 ANIMA UNPERSONAGGIO /GUIDA DOCENTE

## SCRATCH

## Dimostra i primi passi

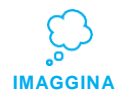

Dimostra i primi passi del tutorial in modo che i partecipanti possano vedere come iniziare.

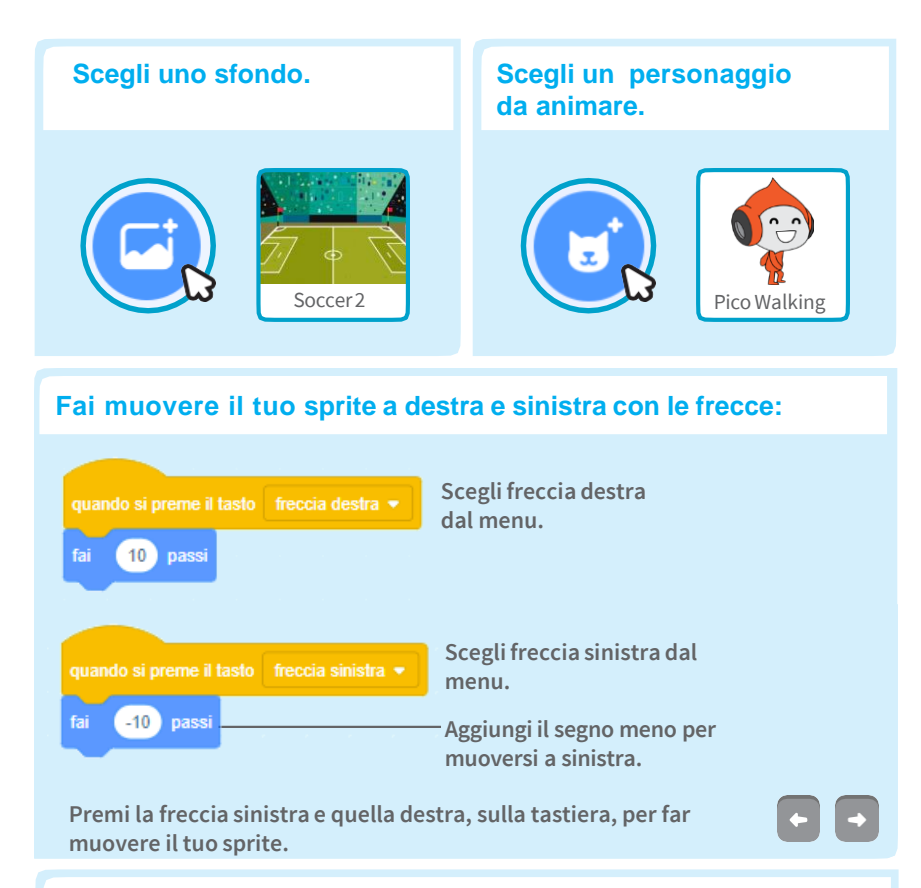

Suggerimento utile: familiarità con le coordinate x y aiuterà i partecipanti a capire come spostare gli sprite sul palcoscenico.

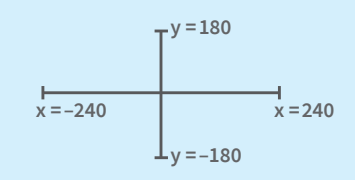

y è la posizione dall'alto in basso sullo Stage.

x è la posizione da sinistra a destra sullo Stage.

# Crea

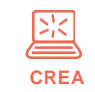

Supporta i participanti mentre creano progetti di animazione con Scratch.

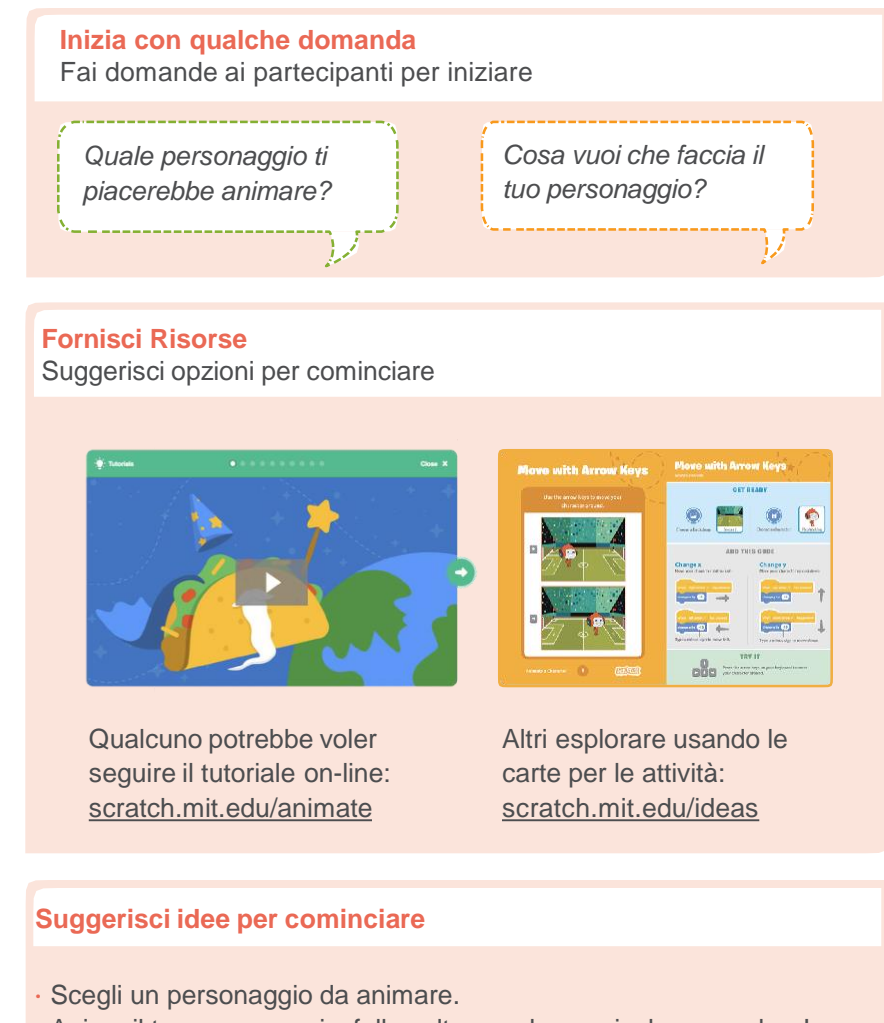

Anima il tuo personaggio: fallo saltare, volare, scivolare o parlare! Scegli uno sfondo.

5

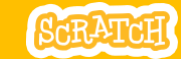

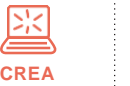

#### Altre cose da provare

- · Prova a combinare più di un tipo di animazione.
- Se non sei sicuro su cosa fare, scegli una carta e prova qualcosa di nuovo.
- Aggiungi un secondo carattere o un oggetto da animare.

### Sostenere la collaborazione

- · Quando qualcuno si blocca, mettilo in contatto con qualcun altro che può aiutarlo.
- Vedi un'idea interessante? Chiedi di condividerla con gli altri.

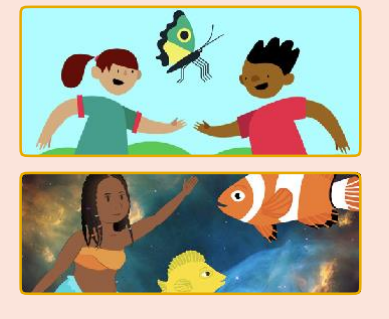

### Incoraggia la sperimentazione

L'attività Anima un personaggio può essere eseguita in qualsiasi ordine, con una gamma di sprite diversi - personaggi e oggetti.

#### Incoraggia gli studenti a provare cose nuove:

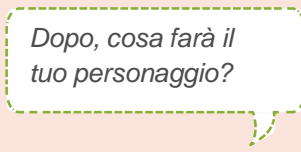

Come puoi rendere la tua animazione interattiva?

# Condividi

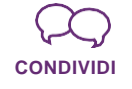

Chiedi ai partecipanti di condividere il loro progetto con i loro vicini.

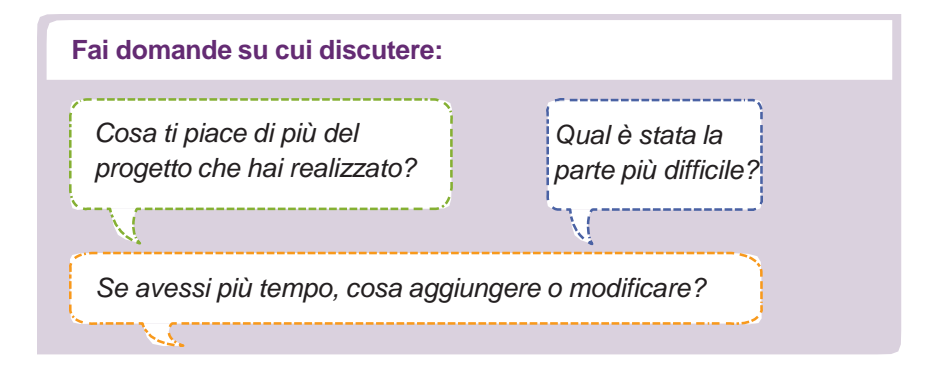

### E poi?

I partecipanti possono utilizzare le idee e i concetti di questo laboratorio per creare un'ampia gamma di progetti. Incoraggiali a continuare a sviluppare i loro progetti di giochi, storie o arte interattiva con le risorse elencate di seguito:

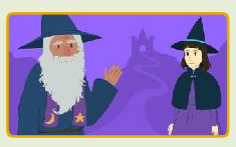

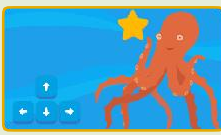

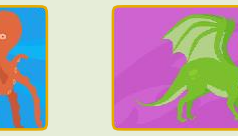

Crea una Storia

Scegli i personaggi, aggiungi la conversazione e vivacizza la tua storia.

**Acchiapparella** Crea un gioco in cui insegui un personaggio per ottenere punti.

Webcam

Interagisci con personaggi e oggetti in Scratch con il rilevamento video.

Trova questi progetti nella libreria: scratch.mit.edu/ideas

Scratch è un progetto del Lifelong Kindergarten Group al MIT Media Lab.

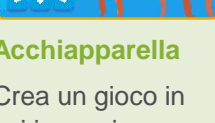

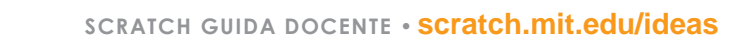